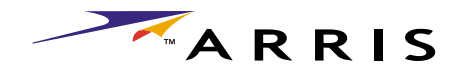

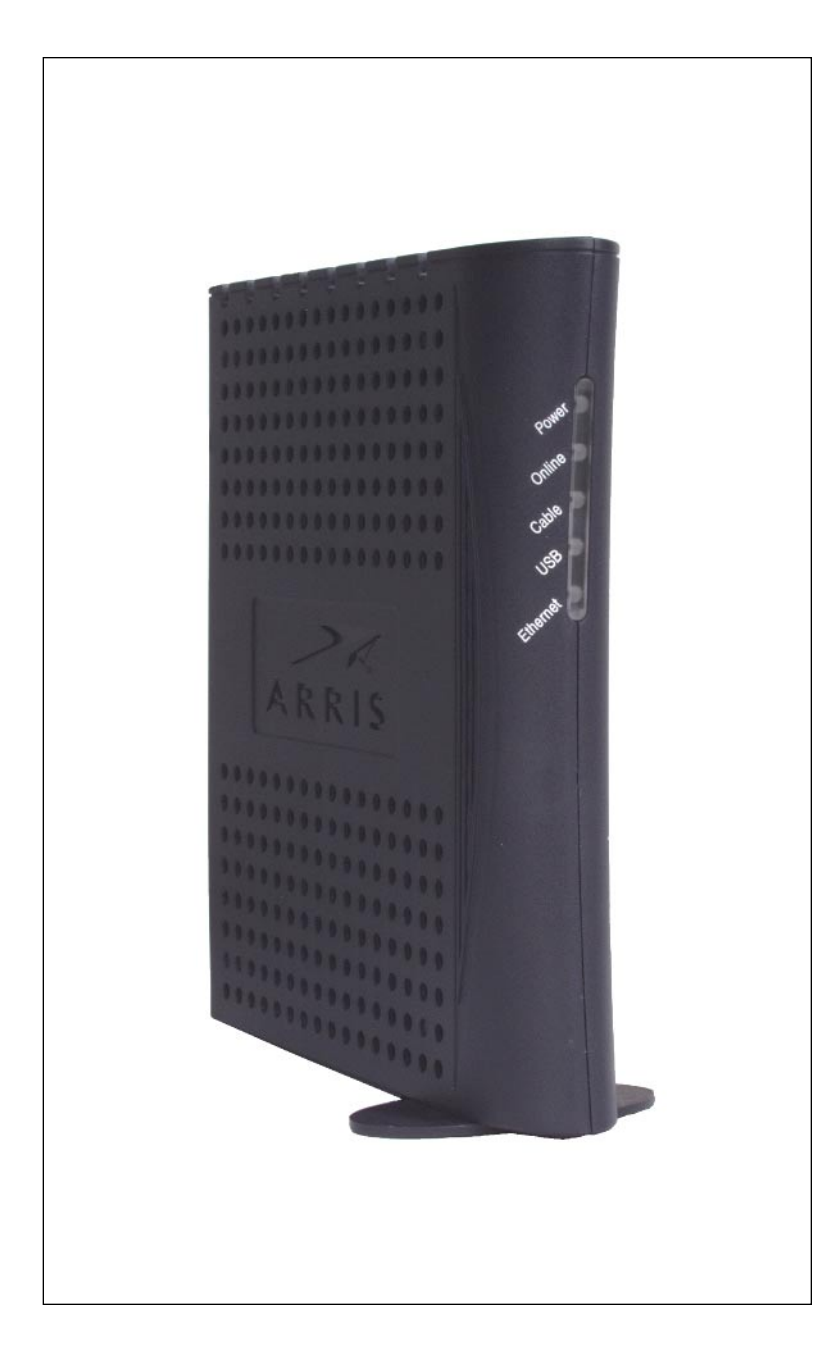

# Touchstone<sup>™</sup> CM450 Cable Modem User's Guide

Get ready to experience the Internet's express lane! Whether you're checking out streaming media, downloading new software, or checking your email, the Touchstone CM450 Cable Modem brings it all to you faster and more reliably. The highspeed, always-on connection won't keep you waiting.

The Touchstone Cable Modem provides an USB connection for easy hookup. The Touchstone Cable Modem also provides an Ethernet connection for use with either a single computer or home/office LAN. You can even hook up two separate computers at the same time using both these connections.

Installation can be as simple as making three connections and restarting your computer. Your cable company will provide help with any special requirements.

Follow the links below for more information and detailed instructions.

### Safety Requirements

Getting Started

Installing and Connecting Your Cable Modem

Installing USB Drivers on Your PC

Using the Cable Modem

Troubleshooting

Glossary

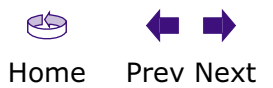

#### **Export Regulations**

This product may not be exported outside the U.S. and Canada without U.S. Department of Commerce, Bureau of Export Administration authorization. Any export or re-export by the purchaser, directly or indirectly, in contravention of U.S. Export Administration Regulation is prohibited.

Copyright © 2003 ARRIS International, Inc. Patents pending. All rights reserved.

The information in this document is subject to change without notice. The statements, configurations, technical data, and recommendations in this document are believed to be accurate and reliable, but are presented without express or implied warranty. Users must take full responsibility for their applications of any products specified in this document. The information in this document is proprietary to ARRIS.

ARRIS, Touchstone, and the ARRIS logo are trademarks of ARRIS Licensing Company. All other trademarks and registered trademarks are the property of their respective holders.

Document number: ARSVD00640 Release 1 Standard 1.0 April 2003

| A | R | R | S |
|---|---|---|---|
|   |   |   |   |

| Safety | Getting Started | Installation | USB Drivers | Usage | Troubleshooting | Glossary |
|--------|-----------------|--------------|-------------|-------|-----------------|----------|
|        |                 |              |             |       |                 |          |

## **Safety Requirements**

ARRIS complies with the applicable requirements for performance, construction, labeling, and information as outlined below:

- Do not use the Cable Modem near water (i.e. wet basement, bathtub, sink or near a swimming pool, etc.). Avoid pouring or spilling liquids on the Cable Modem.
- Avoid using and/or connecting the Cable Modem during an electrical storm.
- Do not locate the Cable Modem near a heat source (i.e. heat registers, space heaters, fireplaces, etc.).
- To prevent overheating your Cable Modem, please do not block the ventilation holes on the sides of the unit.
- Use only AC adapter and power cord included with the Cable Modem.
- Install the Cable Modem near an easily accessible AC socket-outlet.

## Markings, Symbols, and Labels

### **Regulatory Symbols**

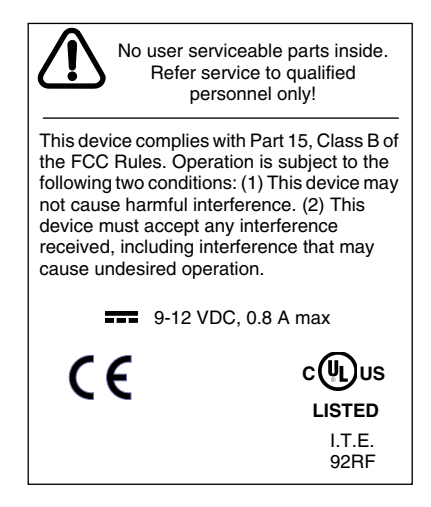

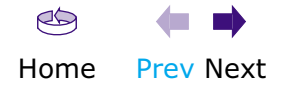

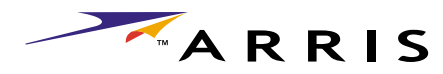

| Safety | Getting Started | Installation | <b>USB</b> Drivers  | Usage | Troubleshooting | Glossary |
|--------|-----------------|--------------|---------------------|-------|-----------------|----------|
|        |                 | Fu           | nctional Indicators |       |                 |          |

| Symbol | Definition                                                                                                    |
|--------|----------------------------------------------------------------------------------------------------|
| ♪      | Instructions: The exclamation point within a triangle alerts you to the pres-<br>ence of important operating and maintenance instructions. |
| $\sim$ | Alternating Current: A terminal to which or from which an alternating (sine wave) current or voltage may be applied or supplied.           |
|        | Direct Current: A terminal to which or from which a direct current or voltage may be applied or supplied.                                  |

## **Radio Frequency Emissions and Immunity**

#### **United States Compliance**

This device complies with part 15 of the FCC Rules. Operation is subject to the following two conditions: (1) This device may not cause harmful interference, and (2) this device must accept any interference received, including interference that may cause undesired operation.

### **Product Safety**

UL listed per UL60950.

#### **European Compliance**

This product complies with the provisions of the Electromagnetic Compatibility (EMC) Directive (89/336/EEC), the Amending Directive (92/31/EEC), the Low Voltage Directive (73/23/EEC), and the CE Marking Directive (93/68/EEC). As such, this product bears the CE marking in accordance with the above applicable Directive(s).

A copy of the Declaration of Conformity may be obtained from: ARRIS, 3871 Lake-field Drive, Suite 300, Suwanee, GA 30024.

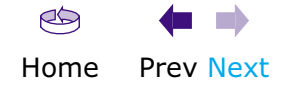

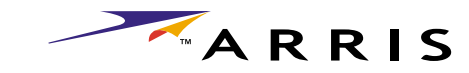

# **Getting Started**

## About Your New Cable Modem

The Touchstone CM450 Cable Modem is a DOCSIS 2.0 (A-TDMA and S-CDMA) ready cable modem with the following features:

- Speed: much faster than dialup or ISDN service
- Convenience: supports USB 1.1 and Ethernet; both can be used simultaneously
- Security: a **Standby** button lets you isolate connected computer(s) from the Internet without shutting off the Cable Modem
- Compatibility: supports tiered data services (if offered by your cable company)

## What's in the Box?

Make sure you have the following items before proceeding. Call your cable company for assistance if anything is missing.

- Cable Modem
- AC Adapter
- Quick Installation Guide
- End User's License Agreement
- USB Cable
- Ethernet Cable
- CD-ROM

## What's on the CD?

The CD provides the following items:

- Animated Installation Guide
- Quick Install Guide
- User's Guide
- USB Drivers (Windows 98SE/ME/2000/XP)
- USB Uninstall Utility
- Adobe Acrobat Reader
- ARRIS Contact Information
- End User License Agreement

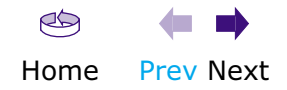

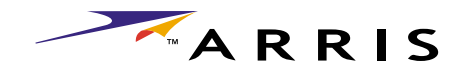

| Safety | Getting Started | Installation | <b>USB</b> Drivers | Usage | Troubleshooting | Glossary |
|--------|-----------------|--------------|--------------------|-------|-----------------|----------|
|        |                 |              |                    |       |                 |          |

## **Items You Need**

If you are installing the Cable Modem yourself, make sure you have the following items on hand before continuing:

- **Cable modem package**: see What's in the Box? for a list of items in the package.
- **Coaxial cable (coax)**: as shown in the picture to the left, this is a thin cable with a connector on each end. It is the same kind of wire used to connect your television for cable TV. You can buy coax from any electronics retailer and many discount stores; make sure it has connectors on both ends. (There are two types of connectors, slip-on and screw-on; the screw-on connectors are best for use with your Cable Modem.) The coax should be long enough to reach from your Cable Modem to the nearest cable outlet.
- **Splitter (optional)**: provides an extra cable connection by splitting a single outlet into two. You may need a splitter if you have a TV already connected to the cable outlet that you want to use. You can buy a splitter from any electronics retailer and most discount stores; you may also need a short piece of coaxial cable (with connectors); use it to connect the splitter to the cable outlet and then connect the Cable Modem and TV to the splitter.
- Note:
- A splitter effectively cuts the signal in half and sends each half to its two outputs. Using several splitters in a line may slow down or stop Internet communications, or cause snowy TV pictures.
  - **Information packet**: your cable company should furnish you with a packet containing information about your service and how to set it up. Read this information carefully and contact your cable company if you have any questions.

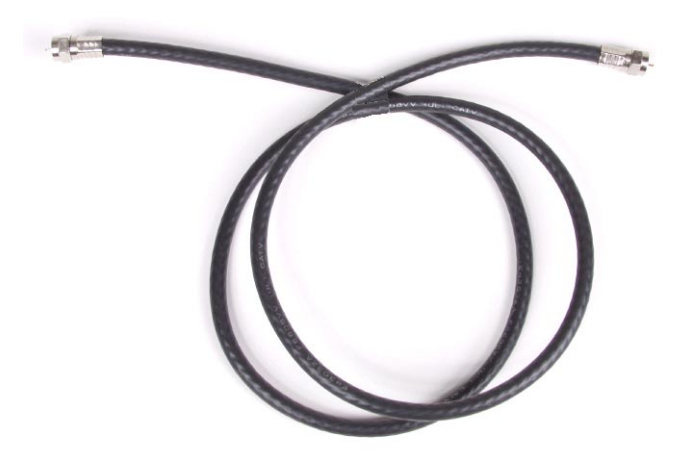

Coax Cable

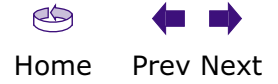

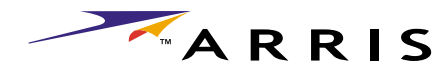

|        |                 |              |                                                                                              |                                                                    | TM                                                                       | AKKIS                                   |
|--------|-----------------|--------------|----------------------------------------------------------------------------------------------|--------------------------------------------------------------------|--------------------------------------------------------------------------|-----------------------------------------|
| Safety | Getting Started | Installation | USB Drivers                                                                                  | Usage                                                              | Troubleshooting                                                          | Glossary                                |
|        |                 |              | System Requiren<br>The Touchstone Cable<br>scribes requirements f<br>system for details on e | nents<br>Modem operates<br>for each operating<br>enabling and conf | s with most computers.<br>g system; see the docun<br>iguring networking. | The following de-<br>nentation for your |
|        |                 |              | To use the Cable Mode cable company.                                                         | m, you need DOC                                                    | CSIS high-speed Internet                                                 | service from your                       |
|        |                 |              | Windows<br>Ethernet connection: N<br>Windows ME, Windows                                     | Windows 95, Wind<br>s 2000, or Window                              | dows 98, Windows 98 SE<br>ws XP                                          | (Second Edition),                       |
|        |                 |              | USB connection: Wind<br>Windows XP                                                           | ows 98 SE (Secor                                                   | d Edition), Windows ME,                                                  | Windows 2000, or                        |
|        |                 |              | <b>MacOS</b><br>Ethernet connection or<br>ed) or MacOS X                                     | nly: System 7.5 t                                                  | o MacOS 9.2 (Open Trans                                                  | sport recommend-                        |
|        |                 |              | Linux/other Unix<br>Ethernet connection or<br>the kernel                                     | nly: Hardware dri                                                  | vers, TCP/IP, and DHCP m                                                 | nust be enabled in                      |
|        |                 |              |                                                                                              |                                                                    |                                                                          |                                         |

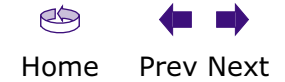

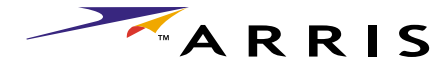

|                |                      |                                                                                  |                                                                                                    |                                                                                                    |                                                                                                    | ARRI:                                                                                                    | S                                    |
|----------------|----------------------|----------------------------------------------------------------------------------|----------------------------------------------------------------------------------------------------|----------------------------------------------------------------------------------------------------|----------------------------------------------------------------------------------------------------|----------------------------------------------------------------------------------------------------|--------------------------------------|
| Safety Getting | Started Installation | US                                                                               | B Drivers                                                                                                    | Usage                                                                                                    | Troubleshootir                                                                                                    | ng Glossary                                                                                                    |                                      |
|                |                      | <b>Etherr</b><br>There an<br>Modem.                                              | net or USB?<br>re two ways to<br>The following w                                                                                  | connect your co<br>will help you deci                                                                                       | mputer (or other e<br>de which is best fo                                                                                           | equipment) to the Cal<br>r you:                                                                                                    | ole                                  |
|                |                      | <b>Etherne</b><br>Etherne<br>Area Ne<br>hardwar<br>nection                       | et<br>t is a standard<br>twork (LAN). U<br>re, or does not<br>with several co                                                     | method of conne<br>se the Ethernet<br>use Windows, or<br>mputers.                                                           | ecting two or more<br>connection if your<br>you want to share                                                                       | e computers into a Loo<br>PC has built-in Etherr<br>e the Cable Modem co                                                                               | cal<br>iet<br>in-                    |
| Ethernet Cable |                      | Note:                                                                            | To connect to<br>or broadbane                                                                                                    | wo or more comp<br>d router (availab                                                                                        | outers to the Etherr<br>le at computer reta                                                                                         | net port, you need a h<br>ailers).                                                                                                    | ub                                   |
|                | rnet Cable           | The Cab<br>tors look<br>sary at a<br>or to an<br>Category<br>to an Et<br>egory 5 | le Modem packa<br>< like wide telep<br>a computer reta<br>n Ethernet hub<br>y 5 (CAT5) stra<br>hernet hub or b<br>crossover cable | age comes with a<br>phone connectors<br>iler. If you are co<br>o or broadband<br>ight-through cab<br>proadband router<br>e. | 6-foot (1.9m) Ethe<br>s); you can purchas<br>nnecting the Cable<br>router with a cros<br>le. If you are conne<br>without a crossove | ernet cable (the conne<br>se more cables if nece<br>Modem directly to a F<br>ss-over switch, ask f<br>ecting the Cable Mode<br>er switch, ask for a Ca | ec-<br>es-<br>C,<br>for<br>em<br>at- |
|                |                      | <b>USB</b><br>USB (Ur<br>as keyb<br>dems) to<br>the com<br>later), a             | niversal Serial E<br>oards, mice, pi<br>o a single PC. L<br>puter is using a<br>nd has no built                                   | Bus) is meant for<br>rinters, and com<br>Jse the USB conr<br>Windows operat<br>-in Ethernet harc                            | r connecting a varion<br>munications device<br>nection if you have<br>ing system (Windo<br>Iware.                                   | ety of accessories, su<br>es (including cable m<br>only one computer, a<br>ws 98 Second Edition                                                        | nd<br>or                             |
|                |                      | The Cab<br>chase a<br><b>A/B cal</b><br>a square                                 | le Modem pack<br>longer cable—u<br>ble—it has a lor<br>e connector on                                                             | kage comes with<br>up to 14-foot (4.2<br>ng narrow conne<br>the other end (to                                               | a 5-foot (1.6m) U<br>5m)—at a compute<br>ctor on one end (to<br>connect to the Ca                                                   | ISB cable; you can puer retailer. Ask for a <b>Us</b> connect to the PC) a ble Modem).                                                                 | ur-<br><b>SB</b><br>nd               |
|                | USB Cable            | <b>Both</b><br>If you h<br>Modem's<br>compute<br>compute                         | ave two or mor<br>s USB port and<br>ers to the Ether<br>er retailers).                                                            | re computers, yo<br>one or more to<br>net port, you nee                                                                     | ou can connect one<br>the Ethernet port.<br>ed a hub or broadb                                                                      | e computer to the Cal<br>To connect two or mo<br>band router (available                                                                                | ole<br>ore<br>at                     |
|                |                      | For more<br>service                                                              | e information al<br>provider.                                                                                                    | bout connecting                                                                                                    | two or more compu                                                                                                    | iters, contact your cal                                                                                                    | ole                                  |

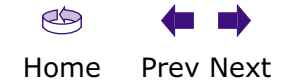

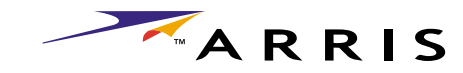

| Safety | Getting Started | Installation | <b>USB</b> Drivers | Usage | Troubleshooting | Glossary |
|--------|-----------------|--------------|--------------------|-------|-----------------|----------|
|        |                 |              |                    |       |                 |          |

## What About Security?

Having a high-speed, always-on connection to the Internet requires a certain amount of responsibility to other Internet users—including the need to maintain a reasonably secure system. While no system is 100% secure, you can use the following tips to enhance your system's security:

- Keep your operating system updated with the latest security patches. Run the system update utility at least weekly.
- Keep your email program updated with the latest security patches. In addition, avoid opening email containing attachments, or opening files sent through chat rooms, whenever possible.
- Install a virus checker and keep it updated.
- Use the **Standby** button on your Cable Modem to disconnect your PC from the cable system when you are not using the Internet.
- Avoid providing web or file-sharing services over your Cable Modem. Besides certain vulnerability problems, most cable companies prohibit running servers on consumer-level accounts and may suspend your account for violating your terms of service.
- Use the cable company's mail servers for sending email.
- Avoid using <u>proxy</u> software unless you are certain that it is not open for abuse by other Internet users (some are shipped open by default). Criminals can take advantage of open proxies to hide their identity when breaking into other computers or sending spam. If you have an open proxy, your cable company may suspend your account to protect the rest of the network.
- If you connect your Cable Modem to a wireless LAN, make sure you enable security and encryption on the wireless hub (for the same reason that you should run only secured proxies). Consult the documentation and technical support of the wireless equipment provider for help.

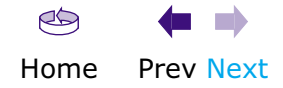

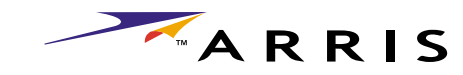

## Installing and Connecting Your Cable Modem

Before you start, make sure that:

- You have contacted your cable company and verified that they provide data service using standard DOCSIS technology.
- Make sure you have all the <u>Items You Need</u>.
- Cable and power outlets are available near the PC. If a cable outlet is not conveniently located, your cable company can install a new one.

## **Getting Service**

Before trying to use your new Cable Modem, contact your local cable company to establish an Internet account. When you call, have the following information ready:

- the Cable Modem serial number and MAC address (printed on a sticker on the bottom of the Cable Modem)
- the model number of the Cable Modem

Save this information for future use. In addition, you should ask your cable company the following questions:

- Do you have any special system requirements or files that I need to down-load after I am connected?
- When can I start using my Cable Modem?
- Do I need a user ID or password to access the Internet or my e-mail?

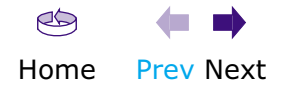

A R R I S

| Safety                  | Getting Started                                                                                                    | Installation        | l    | JSB Drivers                                         | Usage                                                    | Troubleshooting                                                 | Glossary                              |
|-------------------------|----------------------------------------------------------------------------------------------------|---------------------|------|-----------------------------------------------------|----------------------------------------------------------|-----------------------------------------------------------------|---------------------------------------|
| Cable Modem Front Panel |                                                                                                    |                     | Fror | <b>It Panel</b>                                     | Modem has the                                            | following indicators and c                                      | ontrols                               |
|                         | State of the state of the state | Catio Catilia Catal | A    | Ethernet: flick                                     | ers when sending; on steadily othe                       | onowing indicators and c<br>or receiving data to the<br>prwise. | PC over the Ether-                    |
|                         |                                                                                                    |                     | В    | <b>USB</b> : blinks wh<br>tion; on steadi           | nen sending or red<br>ly otherwise.                      | ceiving data to the PC ove                                      | r the USB connec-                     |
|                         | <br>Ae                                                                                                    | <br>9 <b>606</b>    | С    | Cable: blinks steadily otherw                       | when sending o<br>vise.                                  | r receiving data on the                                         | cable system; on                      |
|                         |                                                                                                    |                     | D    | Online: blinks<br>pressing the SI<br>ble Modem is c | when the Cable<br>tandby button or<br>connected to the 1 | Modem is isolated from top of the Cable Modem) nternet.         | the Internet (by<br>; on when the Ca- |

**E Power**: blinks when the Cable Modem is setting up; on steadily when ready for use.

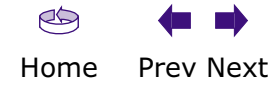

A R R I S

|               |                                                                                                    |              |                        |                                |                                         | · · · · · · · · · · · · · · · · · · ·         |                    |
|---------------|----------------------------------------------------------------------------------------------------|--------------|------------------------|--------------------------------|-----------------------------------------|-----------------------------------------------|--------------------|
| Safety        | Getting Started                                                                                                    | Installation | U                      | SB Drivers                     | Usage                                   | Troubleshooting                               | Glossary           |
| Cable Modem   | Rear Panel                                                                                                    |              | <b>Rear</b><br>The rea | Panel<br>ar of the Cable       | Modem has the f                         | ollowing connectors and c                     | controls:          |
|               | TITUTIE Teach                                                                                                    |              | А                      | Power: plug the                | e AC adapter in h                       | iere.                                         |                    |
|               |                                                                                                    |              | В                      | USB connector                  | : for connecting                        | he Cable Modem directly                       | to a PC.           |
| 1. VD 75A - 3 | Hurd Control of Control of Contro |              | С                      | Ethernet conne<br>work LAN.    | ector: for connect                      | ing the Cable Modem to a                      | a PC or home net-  |
|               |                                                                                                    | Ð            | D                      | Reset button:<br>pointed non-m | resets the Cable<br>etallic object to p | Modem as if you disconne<br>ress this button. | ected power. Use a |
|               |                                                                                                    |              | Е                      | Cable: plug the                | e <u>coax cable</u> in he               | ere.                                          |                    |

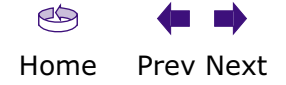

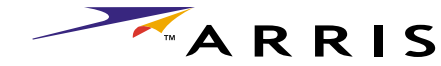

|        |                 |              |                                                      |                                                     |                                                                            | Тм                                                                                    | ARRIS                                                    |
|--------|-----------------|--------------|------------------------------------------------------|-----------------------------------------------------|----------------------------------------------------------------------------|---------------------------------------------------------------------------------------|----------------------------------------------------------|
| Safety | Getting Started | Installation | USI                                                  | B Drivers                                           | Usage                                                                      | Troubleshooting                                                                       | Glossary                                                 |
|        |                 |              | <b>Mount</b><br>You can<br>mount a<br>ward (ve       | either mount to pplications, you ertical) or to the | <b>Die Modem</b><br>ne Cable Modem<br>u can mount the<br>e size (horizonta | on a wall or place it on a<br>Cable Modem with the inc<br>al).                        | desktop. For wall-<br>licators facing up-                |
|        |                 |              | <b>Tools a</b><br>For wall <sup>,</sup><br>rials bef | nd Materials<br>-mounted insta<br>ore proceeding    | llations, make s<br>:                                                      | ure you have the followin                                                             | g tools and mate-                                        |
|        |                 |              | • S                                                  | crewdriver (fla<br>ise)                             | t-blade or Phillij                                                         | ps, depending on what ki                                                              | nd of screws you                                         |
|        |                 |              | • v                                                  | vall-mount terr<br>Guide)                           | plate (included                                                            | with the Cable Modem                                                                  | Quick Installation                                       |
|        |                 |              | • t<br>v                                             | ransparent tap<br>vall)                             | e (for temporar                                                            | ily securing the mounting                                                             | g template to the                                        |
|        |                 |              | • f<br>P                                             | or mounting on<br>bing screws; the                  | plywood or stud<br>head diameter s                                         | ds: two #8 x 38.1 mm (1.<br>should be approximately 6                                 | 5 inches) self tap-<br>mm (0.25 inches)                  |
|        |                 |              | • f                                                  | or mounting or                                      | drywall: two 1.                                                            | 5 inch (35mm or 40mm)                                                                 | anchor bolts                                             |
|        |                 |              | <b>Locatio</b><br>Always p                           | <b>n</b><br>position the Ca                         | ole Modem:                                                                 |                                                                                       |                                                          |
|        |                 |              | • v<br>v                                             | vithin 1.3 m (4<br>vithout stretchi                 | feet) of an AC o<br>ng and without a                                       | utlet. The power cord mus<br>adding extension cords.                                  | st reach the outlet                                      |
|        |                 |              | • n                                                  | iear a cable out                                    | let (to avoid lon                                                          | ig cable runs).                                                                       |                                                          |
|        |                 |              | Note:                                                | When moun<br>Modem so a<br>prevent the              | ting the Cable M<br>t least one of th<br>Cable Modem fr                    | fodem on drywall, try to p<br>ne screws are fastened to<br>om pulling out of the wall | oosition the Cable<br>a stud. This may<br>in the future. |
|        |                 |              |                                                      | To prevent on the                                   | verheating your<br>sides of the uni                                        | Cable Modem, do not blo<br>t.                                                         | ock the ventilation                                      |
|        |                 |              |                                                      |                                                     |                                                                            |                                                                                       |                                                          |

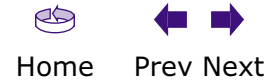

I 

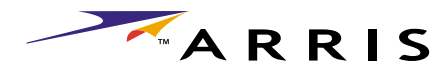

| Safety                                                                                                    | Getting S                              | tarted | Installation  | l     | JSB Drivers                                                               | Usage                                                               | Troubleshooting                                                                      | Glossary                                                      |                    |
|----------------------------------------------------------------------------------------------------|----------------------------------------|--------|---------------|-------|---------------------------------------------------------------------------|---------------------------------------------------------------------|--------------------------------------------------------------------------------------|---------------------------------------------------------------|--------------------|
|                                                                                                    |                                        |        |               | Instr | uctions                                                                   |                                                                     |                                                                                      |                                                               |                    |
|                                                                                                    |                                        |        |               | w     | all-mounting ir                                                           | structions                                                          |                                                                                      |                                                               |                    |
|                                                                                                    |                                        |        |               | 1     | Position the mo<br>the Cable Mode                                         | ounting template<br>m and secure in                                 | on the surface where yo<br>place with transparent ta                                 | u intend to mount ape.                                        |                    |
|                                                                                                    |                                        |        |               | 2     | Drill holes throus crews. After d                                         | ugh the template<br>rilling holes, rem                              | in the specified location ove the template from the                                  | s for the mounting<br>le surface.                             |                    |
|                                                                                                    |                                        |        |               | 3     | Drive both of th<br>6 mm (0.250 ir                                        | e screws (or anch<br>iches) between tl                              | nor bolts) into the wall. Le<br>he screw head and the w                              | eave a gap of about<br>all.                                   |                    |
|                                                                                                    |                                        |        |               | 4     | Orient the Cabl<br>sired. Slip both<br>screws, then sl<br>contacts the sc | e Modem with th<br>mounting slots<br>ide the case dow<br>rew shaft. | ne indicator lights facing<br>(in the back of the Cable<br>(n until the narrow end o | up or right, as de-<br>Modem) over the<br>of the keyhole slot |                    |
|                                                                                                    |                                        |        |               | 5     | Proceed to Con                                                            | necting the Cable                                                   | e Modem.                                                                             |                                                               |                    |
|                                                                                                    |                                        |        |               | De    | esktop mountin                                                            | g instructions                                                      |                                                                                      |                                                               |                    |
|                                                                                                    |                                        |        |               | 1     | Position the Ca                                                           | ble Modem so tha                                                    | at:                                                                                  |                                                               |                    |
|                                                                                                    |                                        |        |               |       | <ul> <li>air flows free</li> </ul>                                        | ely around it                                                       |                                                                                      |                                                               |                    |
| 3 0,000                                                                                                    |                                        | 1      | 00000 00000 C |       | <ul> <li>the back fac</li> <li>it will not fac</li> </ul>                 | ces the nearest w                                                   | vall                                                                                 |                                                               |                    |
|                                                                                                    | 00 00000000000000000000000000000000000 |        | 0.0000        | 2     | • It will not la                                                          |                                                                     | Vadam un an ita aida inu                                                             | ll the evel feet out                                          |                    |
|                                                                                                    |                                        |        |               |       | 2                                                                         | slightly, twist th<br>location.                                     | e foot (as shown)                                                                    | ), and place the Cable Mo                                     | dem in the desired |
|                                                                                                    | a D attracte                           |        |               | 3     | Proceed to Con                                                            | necting the Cable                                                   | e Modem.                                                                             |                                                               |                    |
| A REAL AND A REAL AND | G V                                    | A MARA | n T           |       |                                                                           |                                                                     |                                                                                      |                                                               |                    |
|                                                                                                    |                                        |        |               |       |                                                                           |                                                                     |                                                                                      |                                                               |                    |

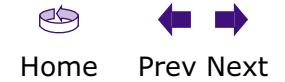

|        |              |                 |              |      |                                                                  |                                                           | ТМ                                                                   | ARRIS                                     |
|--------|--------------|-----------------|--------------|------|------------------------------------------------------------------|-----------------------------------------------------------|----------------------------------------------------------------------|-------------------------------------------|
|        | Safety       | Getting Started | Installation | ι    | JSB Drivers                                                      | Usage                                                     | Troubleshooting                                                      | Glossary                                  |
| Rea    | ar Panel     |                 |              | Conr | necting the Ca                                                   | able Modem                                                |                                                                      |                                           |
|        |              |                 |              | 1    | Power up your co                                                 | omputer and inse                                          | ert the CD-ROM included                                              | with your modem.                          |
|        |              | <b>7</b> 0      |              | 2    | Connect one end<br>other end to the<br>by hand.                  | d of the coaxial c<br>e Cable Modem's                     | able to the cable outlet o<br>Cable connector. Tighte                | or splitter, and the<br>n the connections |
|        |              |                 |              |      | <b>Note:</b> Improper<br>making your cor                         | ly tightened coax<br>nection slower.                      | ial cable connectors can                                             | cause data errors,                        |
|        |              | <b>G D</b>      | Ġ            | 3    | Insert the plug f<br>Modem.                                      | rom the AC adap                                           | oter into the Power conne                                            | ector on the Cable                        |
| _      | _            |                 |              | 4    | Insert the power                                                 | r cord into a conv                                        | venient AC outlet.                                                   |                                           |
| A<br>B | Power<br>USB |                 |              |      | The Power light of flashing. See <u>Tro</u>                      | on the front of th<br>publeshooting if t                  | e Cable Modem should lig<br>the Power light does not                 | ght up, then start<br>turn on.            |
| C      | Ethernet     |                 |              | 5    | After connecting                                                 | the coax cable a                                          | and power, proceed as ne                                             | eded:                                     |
| C      | Linemet      |                 |              |      | <u>Making Ether</u>                                              | rnet Connections                                          |                                                                      |                                           |
| D      | Reset button | I               |              |      | <u>Making USB</u>                                                | Connections                                               |                                                                      |                                           |
| Е      | Cable        |                 |              |      | Note: Do not co                                                  | nnect a single cor                                        | nputer to both the Etherr                                            | et and USB ports.                         |
|        |              |                 |              | Ма   | aking Ethernet C                                                 | Connections                                               |                                                                      |                                           |
|        |              |                 |              | 6    | Connect one end<br>Modem labeled `<br>on a computer, ł           | d of the Ethernet<br>"Ethernet 10/100<br>hub, or broadban | cable to the port on the D," and the other end to d router.          | back of the Cable<br>the Ethernet port    |
|        |              |                 |              |      | <b>Note:</b> If you are<br>in the Cable Moo<br>are available fro | e connecting to a<br>dem package unl<br>m any computer    | computer, use the Ethern<br>less it is too short. Longe<br>retailer. | net cable included<br>er Ethernet cables  |
|        |              |                 |              | Ма   | aking USB Conn                                                   | ections                                                   |                                                                      |                                           |
|        |              |                 |              | 7    | Connect one end<br>other end to the                              | d of the USB cable<br>USB port on the                     | e to the USB port on the o<br>back of the Cable Mode                 | computer, and the<br>m.                   |

Your PC should detect the Cable Modem and begin installing the drivers. See <u>Installing USB Drivers on Your PC</u> for driver installation details.

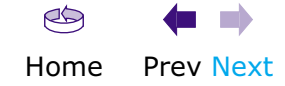

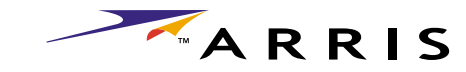

# **Installing USB Drivers on Your PC**

When you plug the Cable Modem into the PC's USB port, Windows automatically detects the hardware and begins installing the USB drivers.

## Requirements

Make sure you have the following before attempting to install the USB drivers:

- PC with:
  - CD-ROM drive
  - at least one free USB port
  - one of: Windows 98SE, Windows 2000, Windows ME, or Windows XP (Windows 95 and Windows NT are **not** supported)
  - ARRIS USB Driver CD
- USB <u>A/B Cable</u> of appropriate length (a cable is included in your Cable Modem package)

## **Installation Instructions**

Select the link for your operating system to see the installation instructions.

- Installing USB Drivers on Windows 98SE
- Installing USB Drivers on Windows 2000
- Installing USB Drivers on Windows XP
- Installing USB Drivers on Windows ME

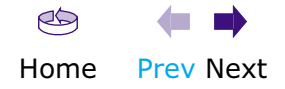

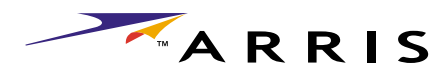

| Safety | Getting Started | Installation | U                       | ISB Drivers                             | Usage                                                                                                    | Troubleshooting                                                           | Glossary                                 |
|--------|-----------------|--------------|-------------------------|-----------------------------------------|----------------------------------------------------------------------------------------------------|---------------------------------------------------------------------------|------------------------------------------|
|        |                 |              | <b>Inst</b> a<br>Follow | alling USB D<br>these steps to          | rivers on Wir                                                                                                    | ndows 98SE<br>rs on Windows 98 Second                                     | Edition.                                 |
|        |                 |              | Note:                   | Always per<br>problems. I<br>CD, Windov | form these steps<br>For example, if yo<br>ws may install the                                                                            | s in the order shown to<br>ou plug in the USB cable be<br>e wrong driver. | minimize possible<br>efore inserting the |
|        |                 |              | 1                       | Make sure the connect the AC            | Cable Modem is<br>Cadapter as desc                                                                                                    | on (the <b>Power</b> light sho<br>ribed in <u>Connecting the C</u>        | uld be on). If not,<br>able Modem.       |
|        |                 |              | 2                       | Insert the CD drive.                    | that came with th                                                                                                    | he Cable Modem package                                                    | into the CD-ROM                          |
|        |                 |              | 3                       | Plug the appro<br>other end into        | priate end of the the computer's U                                                                                                    | e USB cable into the Cabl<br>ISB port.                                    | e Modem and the                          |
|        |                 |              |                         | The following v<br>USB device:          | window appears, i                                                                                                    | indicating that the PC has                                                | detected a new                           |
|        |                 |              |                         | Add New Hardware Wizar                  | d<br>This wizard searches for new drivers f<br>USB Composite Device<br>A device driver is a software program i<br>hardware device work. | or:<br>that makes a                                                       |                                          |

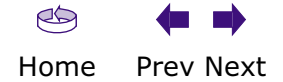

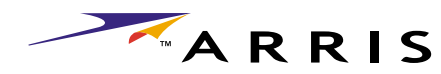

| Safety | Getting Started | Installation | <b>USB</b> Drivers | Usage | Troubleshooting | Glossary |
|--------|-----------------|--------------|--------------------|-------|-----------------|----------|
|        |                 |              |                    |       |                 |          |

**4** Wait for the system to start the Add New Hardware Wizard and display the following window (there may be a short delay):

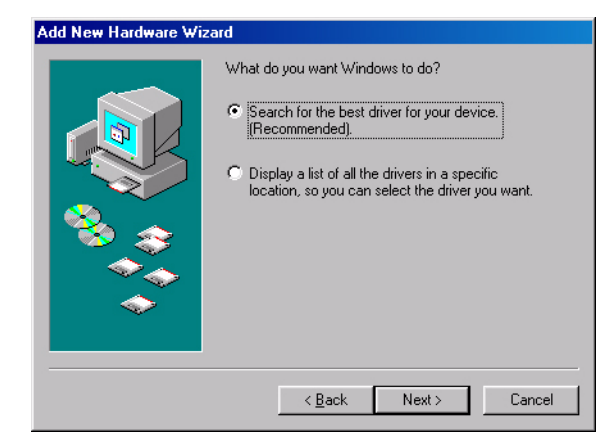

**5** Select "Search for the best driver" and click the **Next** button. *The wizard displays a list of search options:* 

| Windows will search for new drivers in its driver database<br>on your hard drive, and in any of the following selected<br>locations. Click Next to start the search.         Floppy disk drives         CD-ROM drive         Microsoft Windows Update |
|----------------------------------------------------------------------------------------------------|
| Specify a Jocation:                                                                                                    |

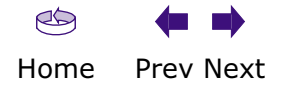

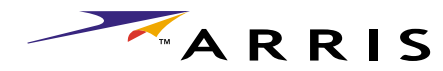

| Safety | Getting Started | Installation | <b>USB</b> Drivers | Usage         | Troubleshooting           | Glossary                  |
|--------|-----------------|--------------|--------------------|---------------|---------------------------|---------------------------|
|        |                 |              | 6 Make sure the    | CD-ROM option | is selected (checked), th | nen click the <b>Next</b> |

6 Make sure the **CD-ROM** option is selected (checked), then click the **Next** button.

The wizard searches the specified locations, then displays the location and name of the appropriate driver.

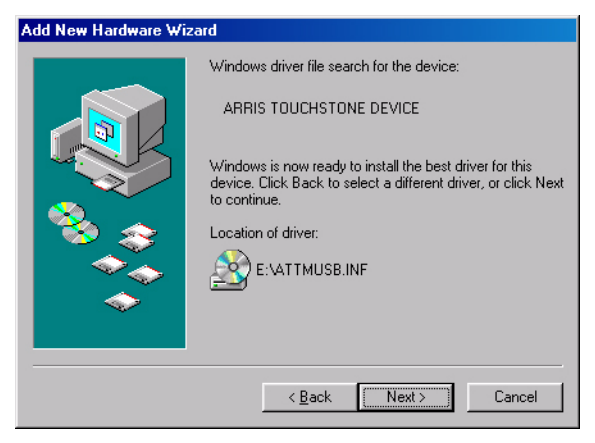

**Note:** If the wizard can not find the CD drive, and the CD is inserted properly, follow these steps:

- On the Windows desktop, open "My Computer" and note the letter of the Compact Disc (or CD-ROM) drive (on most systems, the CD drive is at D: or E:)
- **b.** Return to the Found New Hardware Wizard, and click the **Back** button. *The wizard displays the previous screen, shown in step 5.*
- **c.** Select "Specify a Location," then choose the drive letter that corresponds to the CD drive from the menu.
- **d.** Click the Next button.

You should now see the screen shown above. If not, contact your cable company for help.

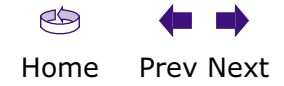

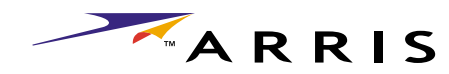

| Safety | Getting Started | Installation | <b>USB</b> Drivers | Usage | Troubleshooting | Glossary |
|--------|-----------------|--------------|--------------------|-------|-----------------|----------|
|        |                 |              |                    |       |                 |          |

## 7 Click the **Next** button.

The wizard installs the drivers, then displays a window indicating that the installation is complete.

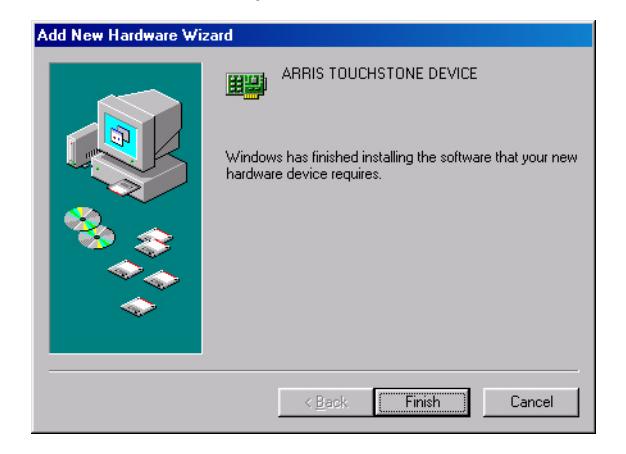

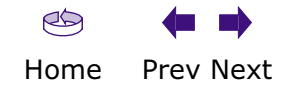

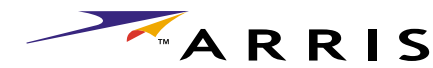

|        |                 |              |                       |                                                                                                    |                                                                                                    | тм                                                              | AKKIS                               |
|--------|-----------------|--------------|-----------------------|----------------------------------------------------------------------------------------------------|----------------------------------------------------------------------------------------------------|-----------------------------------------------------------------|-------------------------------------|
| Safety | Getting Started | Installation | L                     | JSB Drivers                                                                                                    | Usage                                                                                                 | Troubleshooting                                                 | Glossary                            |
|        |                 |              | <b>Inst</b><br>Follow | alling USB Dr<br>these steps to in                                                                                                    | ivers on Wind<br>stall USB drivers                                                                    | <b>lows 2000</b><br>on Windows 2000.                            |                                     |
|        |                 |              | 1                     | Make sure the C connect the AC a                                                                                                    | Cable Modem is or<br>adapter as descrit                                                               | n (the <b>Power</b> light sho<br>bed in <u>Connecting the C</u> | uld be on). If not,<br>Cable Modem. |
|        |                 |              | 2                     | Insert the CD th drive.                                                                                                    | nat came with the                                                                                     | Cable Modem package                                             | into the CD-ROM                     |
|        |                 |              | 3                     | Plug the approp other end into the the second second secon | riate end of the l<br>ne computer's USI                                                               | JSB cable into the Cab<br>B port.                               | le Modem and the                    |
|        |                 |              |                       | The following wi<br>USB device:                                                                                                    | ndow appears, ind                                                                                     | dicating that the PC has                                        | ; detected a new                    |
|        |                 |              |                       | Found New Hardware ARRIS RNDIS Adapte Please wait                                                                                                    | я                                                                                                    |                                                                 |                                     |
|        |                 |              | 4                     | Wait for the syst<br>window (there n                                                                                                    | em to start the in nay be a short del                                                                 | stallation wizard and di<br>ay):                                | splay the following                 |
|        |                 |              |                       | Found New Hardware Wizard                                                                                                    | Welcome to the Found<br>Hardware Wizard<br>This wizard helps you install a device<br>hardware device. | d New<br>e driver for a<br>Next > Cancel                        |                                     |
|        |                 |              |                       |                                                                                                    |                                                                                                    |                                                                 |                                     |

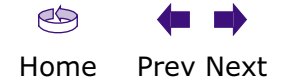

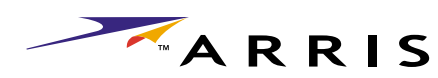

|        |                 |              |                                                                                                    |                                                                                                    | -                                                                                                    |          |
|--------|-----------------|--------------|----------------------------------------------------------------------------------------------------|----------------------------------------------------------------------------------------------------|----------------------------------------------------------------------------------------------------|----------|
| Safety | Getting Started | Installation | USB Drivers                                                                                                    | Usage                                                                                                    | Troubleshooting                                                                                                    | Glossary |
| Safety | Getting Started | Installation | USB Drivers<br>5 Click the Next<br>The wizard prov<br>Found New Hardware Vizar<br>Install Hardware Device<br>A device driver is a soft<br>an operating system.<br>This wizard will complet<br>2 ARRIS RNDI<br>A device driver is a soft<br>needs driver files for you<br>installation click Next.<br>What do you want the w<br>Search for a suit<br>C Display a list of t | Usage<br>button.<br>mpts you for the<br>d<br>b Drivers<br>ware program that enables a hardware<br>e the installation for this device:<br>S Adapter<br>ware program that makes a hardware<br>in new device. To locate driver files a<br>wizard to do?<br>able driver for my device (recommend<br>ne known drivers for this device so th | Troubleshooting         Iocation of the drivers.         re device to work with         Image: the device work. Windows and complete the         reduit complete the | Glossary |
|        |                 |              | <ul> <li>Search for a suit</li> <li>Display a list of t</li> </ul>                                                                                                    | able driver for my device (recommend<br>he known drivers for this device so th                                                                                                    | led)<br>lat I can choose a specific                                                                                                    |          |
|        |                 |              | driver                                                                                                    |                                                                                                    |                                                                                                    |          |
|        |                 |              |                                                                                                    | < Back                                                                                                    | Next > Cancel                                                                                                    |          |

**Note:** The dialog indicates that the wizard is looking for the ARRIS RNDIS (Remote Network Device Interface Specification) driver for the Cable Modem.

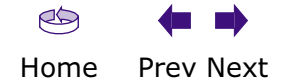

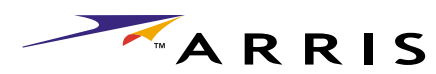

|        |                 |              |                                                        |                                                                                   | •                                                 |           |
|--------|-----------------|--------------|--------------------------------------------------------|-----------------------------------------------------------------------------------|---------------------------------------------------|-----------|
| Safety | Getting Started | Installation | <b>USB</b> Drivers                                     | Usage                                                                             | Troubleshooting                                   | Glossary  |
|        |                 |              | 6 Select "Search<br>The wizard disp                    | for a suitable dr<br>plays a list of sea                                          | iver", then click the <b>Nex</b><br>arch options. | t button. |
|        |                 |              | Found New Hardware Wizar                               | rd                                                                                |                                                   |           |
|        |                 |              | Locate Driver Files<br>Where do you want Wi            | indows to search for driver files?                                                |                                                   |           |
|        |                 |              | Search for driver files fo                             | or the following hardware device:                                                 |                                                   |           |
|        |                 |              |                                                        | S Adapter                                                                         |                                                   |           |
|        |                 |              | The wizard searches for<br>any of the following op     | or suitable drivers in its driver databas<br>ional search locations that you spec | se on your computer and in<br>ify.                |           |
|        |                 |              | To start the search, clic<br>insert the floppy disk or | ck Next. If you are searching on a flo<br>CD before clicking Next.                | ppy disk or CD-RUM drive,                         |           |
|        |                 |              | Optional search locatio                                | ons:<br>89                                                                        |                                                   |           |
|        |                 |              | Specify a locatio                                      | on                                                                                |                                                   |           |
|        |                 |              | 🔲 Mierosoft Winde                                      |                                                                                   |                                                   |           |
|        |                 |              |                                                        | < Back                                                                            | Next > Cancel                                     |           |

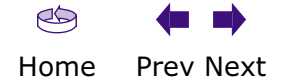

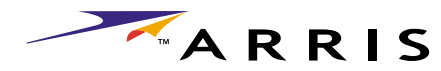

| Safety | Getting Started | Installation | <b>USB</b> Drivers      | Usage         | Troubleshooting        | Glossary                   |
|--------|-----------------|--------------|-------------------------|---------------|------------------------|----------------------------|
|        |                 |              | 7 Make sure the button. | CD-ROM option | is selected (checked), | then click the <b>Next</b> |

The wizard searches the specified locations, then displays the location and name of the appropriate driver.

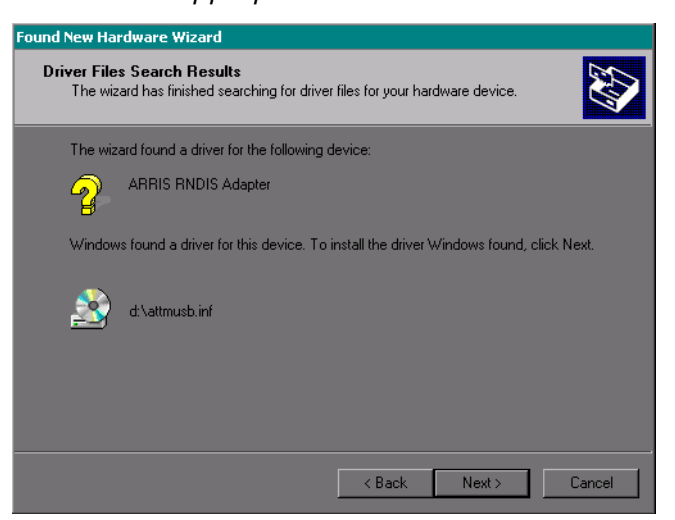

**Note:** If the wizard can not find the CD drive, and the CD is inserted properly, follow these steps:

- On the Windows desktop, open "My Computer" and note the letter of the Compact Disc (or CD-ROM) drive (on most systems, the CD drive is at D: or E:)
- b. Return to the Found New Hardware Wizard, and click the Back button.

The wizard displays the previous screen, shown in step 6.

- **c.** Select "Specify a Location," then choose the drive letter that corresponds to the CD drive from the menu.
- d. Click the Next button.

You should now see the screen shown above. If not, contact your cable company for help.

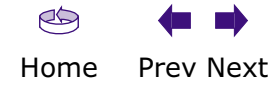

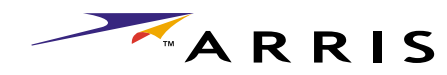

| Safety | Getting Started | Installation | <b>USB</b> Drivers | Usage | Troubleshooting | Glossary |
|--------|-----------------|--------------|--------------------|-------|-----------------|----------|
|        |                 |              |                    |       |                 |          |

### 8 Click the **Next** button.

The wizard installs the drivers, then displays a window indicating that the installation is complete.

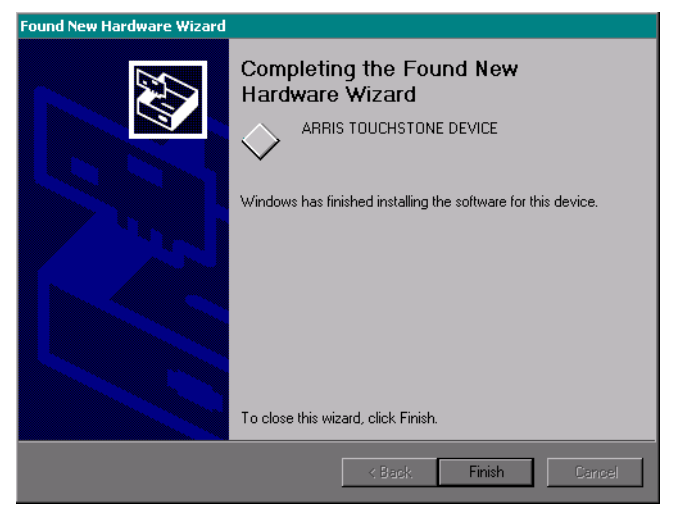

**9** Click the **Finish** button.

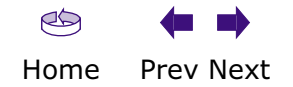

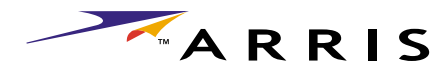

| Safety Get | ting Started | Installation          | USB Drivers                          | Usage                                                                                                    | Troubleshooting                                                                            | Glossary                           |
|------------|--------------|-----------------------|--------------------------------------|----------------------------------------------------------------------------------------------------|--------------------------------------------------------------------------------------------|------------------------------------|
|            |              | <b>Inst</b><br>Follov | alling USB Dr<br>v these steps to in | rivers on Wind                                                                                                    | ows XP<br>on Windows XP.                                                                   |                                    |
|            |              | 1                     | Make sure the connect the AC         | Cable Modem is on adapter as describe                                                                                                    | (the <b>Power</b> light shou<br>ed in <u>Connecting the Ca</u>                             | uld be on). If not,<br>able Modem. |
|            |              | 2                     | Insert the CD t<br>drive.            | hat came with the                                                                                                    | Cable Modem package                                                                        | into the CD-ROM                    |
|            |              | 3                     | Plug the approp<br>other end into t  | priate end of the U<br>he computer's USB                                                                                                    | SB cable into the Cable port.                                                              | e Modem and the                    |
|            |              |                       | The following w<br>USB device:       | indow appears, ind                                                                                                    | icating that the PC has                                                                    | detected a new                     |
|            |              |                       | Found New Hardware Wizard            | Welcome to the Found Hardware Wizard         This wizard helps you install software for ARRIS RNDIS Adapter         If your hardware came with or floppy disk, insert it now or floppy disk, insert it now list of specific location.         What do you want the wizard to do?         Install the software automatically         Install from a list or specific location.         Click Next to continue. | New<br>r:<br>h an installation CD<br>v.<br>(Recommended)<br>ion (Advanced)<br>ext > Cancel |                                    |

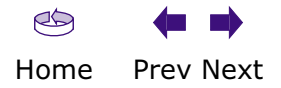

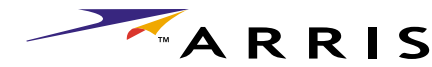

|        |                 |              |                                               |                                                                                   | i i i i i i i i i i i i i i i i i i i      | AKKIS              |
|--------|-----------------|--------------|-----------------------------------------------|-----------------------------------------------------------------------------------|--------------------------------------------|--------------------|
| Safety | Getting Started | Installation | <b>USB</b> Drivers                            | Usage                                                                             | Troubleshooting                            | Glossary           |
|        |                 |              | 4 Click the <b>Next</b>                       | button.                                                                           |                                            |                    |
|        |                 |              | The wizard proi                               | mpts you for the                                                                  | location of the drivers.                   |                    |
|        |                 |              | Found New Hardware Wizar                      | ď                                                                                 |                                            |                    |
|        |                 |              | Please choose your sea                        | arch and installation options.                                                    |                                            |                    |
|        |                 |              | Search for the best                           | driver in these locations.                                                        |                                            |                    |
|        |                 |              | Use the check boxe<br>paths and removable     | es below to limit or expand the default<br>e media. The best driver found will be | search, which includes local<br>installed. |                    |
|        |                 |              | Search remov                                  | vable <u>m</u> edia (floppy, CD-ROM)                                              |                                            |                    |
|        |                 |              | 🗖 [nclude this lo                             | ocation in the search:                                                            |                                            |                    |
|        |                 |              | E:\\                                          |                                                                                   | Browse                                     |                    |
|        |                 |              | C Don't search. I will c                      | choose the driver to install.                                                     |                                            |                    |
|        |                 |              | Choose this option to<br>the driver you choos | o select the device driver from a list.<br>e will be the best match for your hard | Windows does not guarantee that<br>ware.   |                    |
|        |                 |              |                                               |                                                                                   |                                            |                    |
|        |                 |              |                                               | < Back                                                                            | Next > Cancel                              |                    |
|        |                 |              |                                               |                                                                                   |                                            |                    |
|        |                 |              | 5 Select "Search f<br>the <b>Next</b> butto   | for the best drive<br>n.                                                          | r" and "Search removable                   | media," then click |
|        |                 |              | The wizard insta<br>installation is co        | alls the drivers, to omplete.                                                     | then displays a window in                  | dicating that the  |

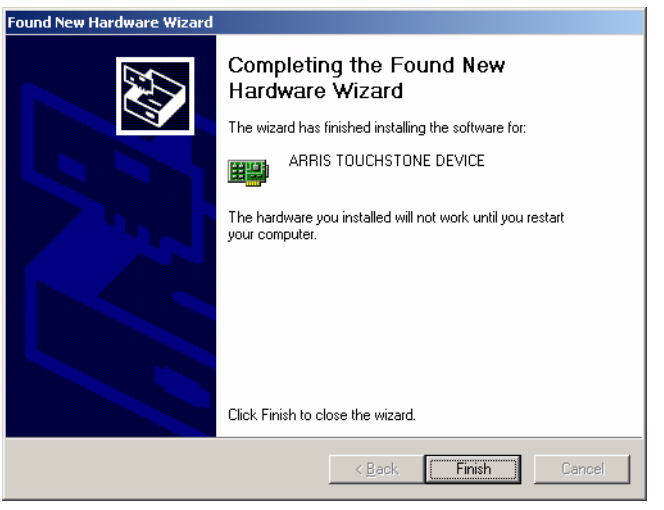

6 Click the **Finish** button.

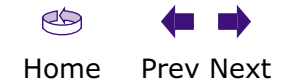

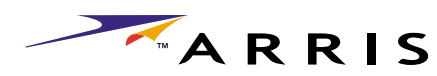

| Safety | Getting Started | Installation | ι                     | JSB Drivers                                                       | Usage                                    | Troubleshooting                                                   | Glossary                           |
|--------|-----------------|--------------|-----------------------|-------------------------------------------------------------------|------------------------------------------|-------------------------------------------------------------------|------------------------------------|
|        |                 |              | <b>Inst</b><br>Follow | alling USB D<br>these steps to i                                  | rivers on Win                            | <b>Idows ME</b><br>s on Windows Millennium                        | Edition.                           |
|        |                 |              | 1                     | Make sure the connect the AC                                      | Cable Modem is a adapter as descr        | on (the <b>Power</b> light sho<br>ibed in <u>Connecting the C</u> | uld be on). If not,<br>able Modem. |
|        |                 |              | 2                     | Insert the CD t<br>drive.                                         | hat came with th                         | e Cable Modem package                                             | into the CD-ROM                    |
|        |                 |              | 3                     | Plug the appro<br>other end into                                  | priate end of the the computer's U       | USB cable into the Cabl<br>SB port.                               | e Modem and the                    |
|        |                 |              |                       | The following w<br>a new USB dev                                  | indow appears, ir<br>ice:                | ndicating that the PC is in:                                      | stalling drivers for               |
|        |                 |              |                       | New Hardware Found ARRIS TOUCHSTC Windows is installing the softw | INE DEVICE<br>are for your new hardware. |                                                                   |                                    |
|        |                 |              | 4                     | When the wind company if you                                      | ow disappears, in see an error me        | nstallation is complete. C<br>ssage of any kind.                  | Contact your cable                 |

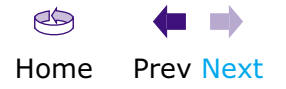

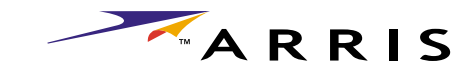

| Safety | Getting Started | Installation | USB Drivers | Usage | Troubleshooting | Glossary |
|--------|-----------------|--------------|-------------|-------|-----------------|----------|
|        |                 |              |             |       |                 |          |

## **Using the Cable Modem**

This chapter describes the controls and features available on the Touchstone Cable Modem, and covers basic troubleshooting procedures.

- <u>Setting up Your Computer to Use the Cable Modem</u>
- Indicator Lights
- Using the Reset Button
- Using the Standby Button

## Setting up Your Computer to Use the Cable Modem

Follow the instructions in the information packet supplied by your cable company. Contact your cable company if you need help setting up your computer.

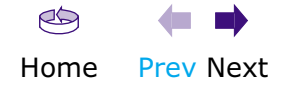

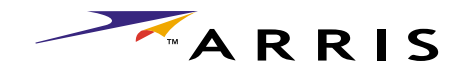

| Safety | Getting Started | Installation | USB Drivers | Usage | Troubleshooting | Glossary |
|--------|-----------------|--------------|-------------|-------|-----------------|----------|
|        |                 |              |             |       |                 |          |

## **Indicator Lights**

The Touchstone<sup>™</sup> Cable Modem has five lights to assist in troubleshooting.

### **Patterns: Normal Operation**

The following table shows light patterns during normal operation. An  $\mathbf{x}$  indicates that the particular light is not important for determining the state.

|       |        | Name  |       |          | Description                                                                     |
|-------|--------|-------|-------|----------|---------------------------------------------------------------------------------|
| Power | Online | Cable | USB   | Ethernet |                                                                                 |
| Off   | Off    | Off   | Off   | Off      | No power to Cable Modem                                                         |
| On    | Blink  | x     | x     | x        | <b>Standby</b> switch active (the computers are disconnected from the Internet) |
| On    | On     | x     | x     | x        | Standby switch inactive                                                         |
| On    | х      | On    | х     | x        | No data to/from the cable interface                                             |
| On    | х      | Blink | х     | x        | Data activity on the cable interface                                            |
| On    | x      | x     | Off   | x        | USB link disconnected (i.e. PC is disconnected or powered off)                  |
| On    | х      | x     | On    | x        | USB link connected, no traffic                                                  |
| On    | x      | x     | Blink | x        | USB data activity with PC                                                       |
| On    | x      | x     | x     | Off      | Ethernet link disconnected (i.e. equip-<br>ment is disconnected or powered off) |
| On    | x      | x     | x     | On       | Ethernet link connected, no traffic                                             |
| On    | x      | x     | x     | Blink    | Ethernet data activity with connected equipment                                 |

See <u>Using the Standby Button</u> for more information about the standby mode.

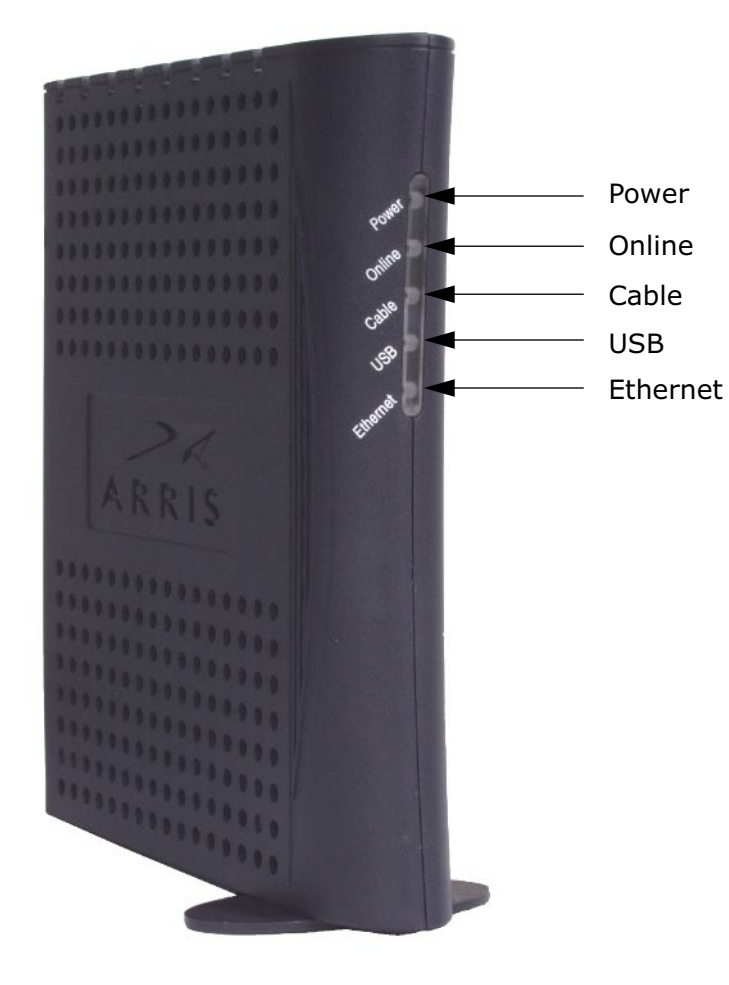

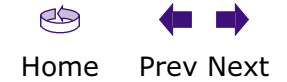

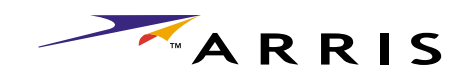

|  | Safety | Getting Started | Installation | <b>USB</b> Drivers | Usage | Troubleshooting | Glossary |
|--|--------|-----------------|--------------|--------------------|-------|-----------------|----------|
|--|--------|-----------------|--------------|--------------------|-------|-----------------|----------|

## LED Indicators: Startup Sequence

The following table shows the Cable Telephony Modem light patterns during each phase of the startup sequence. An  $\mathbf{x}$  indicates that the light is not important for determining the state.

|       |          | Name     |     |          | Description                           |
|-------|----------|----------|-----|----------|---------------------------------------|
| Power | Online   | Cable    | USB | Ethernet |                                       |
| Off   | Off      | Off      | Off | Off      | No power to Cable Modem               |
| On    | Off      | Off      | Off | Off      | Power-on Self Test                    |
| Blink | Off      | Off      | Off | Off      | Self Test failed                      |
| Blink | Off      | Blink    | x   | x        | Scanning for downstream RF carrier    |
| Blink | Off      | On       | x   | x        | Initial ranging in progress           |
| Blink | Blink    | On       | x   | x        | Obtaining data IP address (DHCP)      |
| Blink | On       | On       | x   | x        | Downloading data configuration (TFTP) |
| On    | On/Blink | On/Blink | x   | x        | Data registration complete            |

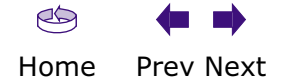

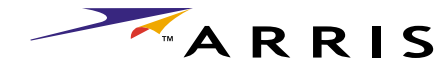

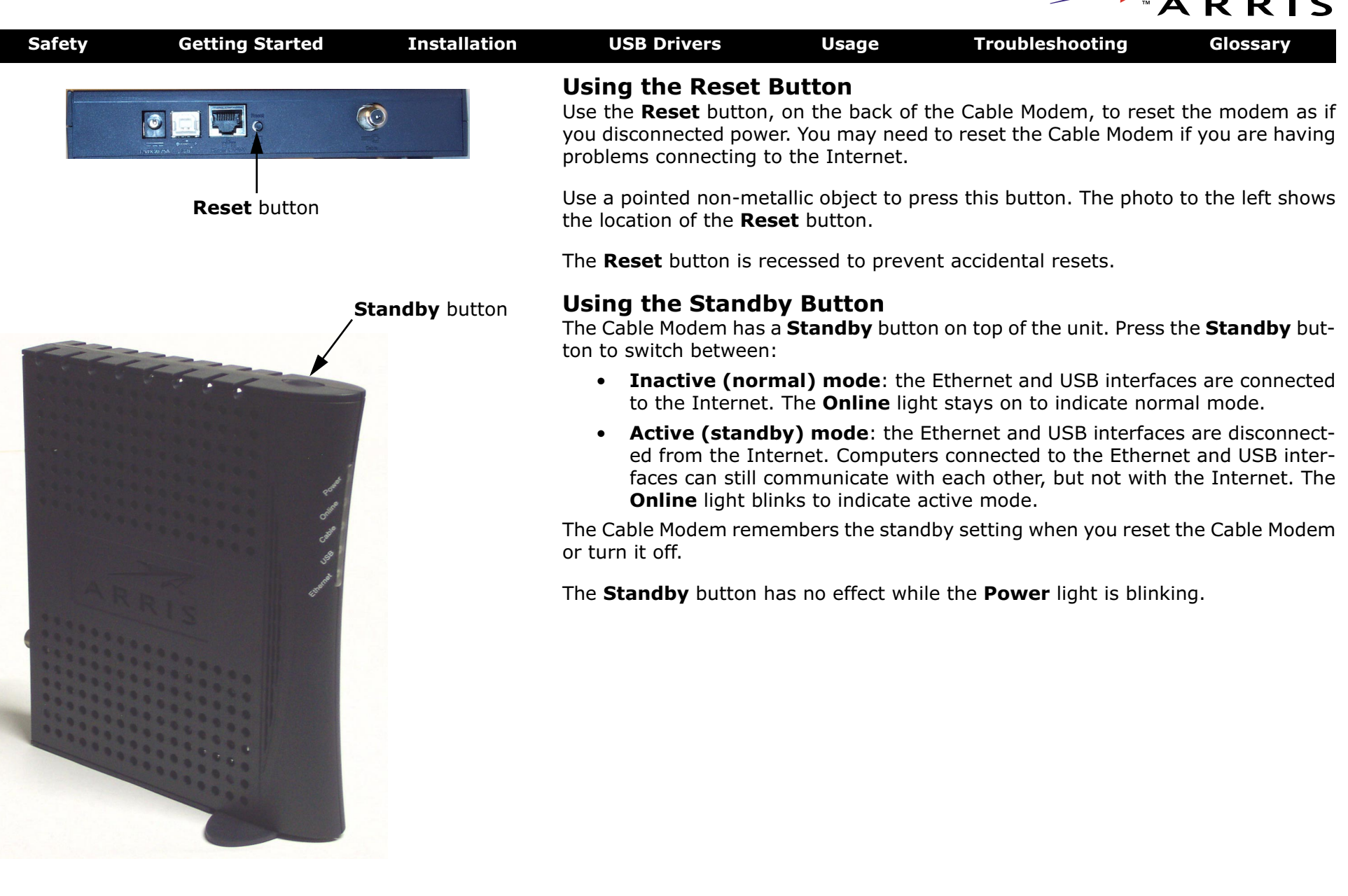

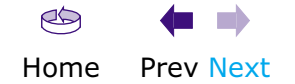

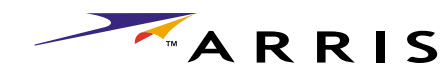

| Safety | Getting Started | Installation | <b>USB</b> Drivers                                                                                                    | Usage                                                                                                    | Troubleshooting                                                                                                    | Glossary                                                                                                    |  |  |
|--------|-----------------|--------------|----------------------------------------------------------------------------------------------------|----------------------------------------------------------------------------------------------------|----------------------------------------------------------------------------------------------------|----------------------------------------------------------------------------------------------------|--|--|
|        |                 |              | Troublesho                                                                                                    | ooting                                                                                                    |                                                                                                    |                                                                                                    |  |  |
|        |                 |              | Problems and S                                                                                                    | olutions                                                                                                    |                                                                                                    |                                                                                                    |  |  |
|        |                 |              | The cable modem is<br>Check all pow<br>ends?                                                                                                    | <b>s plugged in, bu</b><br>rer connections. Is                                                                                                    | t the Power light is off<br>s the AC adapter plugge                                                                                                    | d in firmly at both                                                                                                    |  |  |
|        |                 |              | If you plugged switched on.                                                                                                    | d the AC adapter                                                                                                    | into a power strip, mak                                                                                                    | e sure the strip is                                                                                                    |  |  |
|        |                 |              | Avoid using ar                                                                                                    | n outlet controlled                                                                                                    | by a wall switch, if possi                                                                                                    | ible.                                                                                                    |  |  |
|        |                 |              | Finally, check the fuse or circuit breaker panel.                                                                                                    |                                                                                                    |                                                                                                    |                                                                                                    |  |  |
|        |                 |              | I'm not getting on a<br>It may take u<br>power up you<br>Always leave<br>Standby butt<br>Check the fror                                                                                                    | the Internet.<br>p to 30 minutes t<br>r Cable Modem, e<br>your Cable Mod<br>on to disconnect y<br>nt panel lights:                                                                                                    | to establish a connection<br>especially when a lot of<br>lem plugged in and co<br>your PC from the Interne                                                                                                    | the first time you<br>people are online.<br>onnected; use the<br>t.                                                                                                    |  |  |
|        |                 |              | <ul> <li>The Po</li> <li>If the C</li> <li>The Ca</li> <li>One of</li> <li>If the I</li> <li>compare</li> <li>Check your ca</li> <li>cable should</li> <li>cause a break</li> <li>you have one</li> <li>remove the sp</li> <li>Proceed to the</li> </ul> | ower and Online<br>Online light is blir<br>able light should b<br>the USB or Ether<br>Power light blinks<br>ny for assistance.<br>ble connections. On<br>ot be pinched, l<br>or short in the ca<br>or more splitters lo<br>blitters and connect<br>e Ethernet or USB | lights should be on.<br>hking, press the <b>Standby</b><br>he either on or blinking.<br><b>rnet</b> lights should be on<br>a for more than 30 minut<br>Connectors should be fing<br>kinked, or bent sharply-<br>able (you may have to re<br>between the Cable Moder<br>of the Cable Moder direct<br>solutions (next page) if the | y button.<br>or blinking.<br>tes, call your cable<br>ger-tight. The <u>coax</u><br>–any of these can<br>place the cable). If<br>m and CATV outlet,<br>ctly to the outlet.<br>necessary. |  |  |

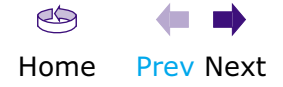

A R R I S

| Safety | Getting Started | Installation | USB Drivers                                                                                       | Usage                                                                             | Troubleshooting                                                                                              | Glossary                                                          |
|--------|-----------------|--------------|---------------------------------------------------------------------------------------------------|-----------------------------------------------------------------------------------|----------------------------------------------------------------------------------------------------|-------------------------------------------------------------------|
|        |                 |              | I'm not getting on the If you are using                                                           | <b>he Internet. (El</b><br>g a hub, is the hu                                     | thernet)<br>Ib turned on?                                                                                    |                                                                   |
|        |                 |              | Are you using the nection to a PC                                                                 | ne right type of <u>Et</u><br>, cross-over cabl                                   | <u>thernet cable</u> ? (Straight c<br>e for connection to a hub                                              | able for direct con-<br>.)                                        |
|        |                 |              | Press the <b>Rese</b>                                                                             | <b>t</b> button on the b                                                          | back of the Cable Modem                                                                                      |                                                                   |
|        |                 |              | <b>I'm not getting on t</b><br>Did you <u>load th</u>                                             | he Internet. (U<br>e USB drivers?                                                 | SB)                                                                                                    |                                                                   |
|        |                 |              | If you are using                                                                                  | g a powered USB                                                                   | hub, is the hub turned o                                                                                     | n?                                                                |
|        |                 |              | Check the USB                                                                                     | cable connection                                                                  | s. Disconnect and reconn                                                                                     | ect the USB cable.                                                |
|        |                 |              | Restart the PC.                                                                                   |                                                                                   |                                                                                                    |                                                                   |
|        |                 |              | Press the <b>Rese</b>                                                                             | <b>t</b> button on the t                                                          | back of the Cable Modem                                                                                      |                                                                   |
|        |                 |              | <b>I'm not getting on t</b><br>In some cases,<br>ARRIS cable me                                   | <b>he Internet. (U</b><br>Windows may ins<br>odem driver. To c                    | <b>SB, Windows 98)</b><br>stall a "composite" USB d<br>correct this:                                         | river instead of the                                              |
|        |                 |              | Disconnect                                                                                        | the USB cable be                                                                  | etween the PC and the Ca                                                                                     | able Modem.                                                       |
|        |                 |              | <ul> <li>Use the ARI<br/>improperly-</li> </ul>                                                   | RIS Uninstall utili<br>installed driver.                                          | ity (on the ARRIS driver                                                                                     | CD) to remove the                                                 |
|        |                 |              | Reboot the                                                                                        | PC.                                                                               |                                                                                                    |                                                                   |
|        |                 |              | <ul> <li>Reinstall the<br/><u>98SE</u>.</li> </ul>                                                | e drivers as desc                                                                 | ribed in <u>Installing USB D</u>                                                                             | rivers on Windows                                                 |
|        |                 |              | I can get on the Inte<br>If the Web site<br>ble servicing all<br>minutes and tr<br>nection speed. | ernet, but every<br>you are visiting is<br>I the requests. If<br>y again. Usage c | <b>ything is slow.</b><br>s very popular, that site m<br>other sites download qui<br>luring peak hours may a | ay be having trou-<br>ckly, wait for a few<br>lso affect the con- |
|        |                 |              | If your Cable N<br>directly or thro<br>down your con                                              | Nodem is connec<br>ugh a firewall, of<br>nection.                                 | ted to a LAN (Local Areather communications on                                                               | a Network), either<br>the LAN may slow                            |

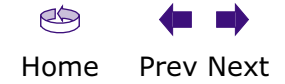

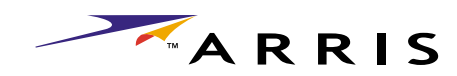

| Safety | Getting Started | Installation | <b>USB</b> Drivers               | Usage            | Troubleshooting        | Glossary          |
|--------|-----------------|--------------|----------------------------------|------------------|------------------------|-------------------|
|        |                 |              | I have two PCs conr<br>Internet. | nected to the Ca | ble Modem, but only or | ne can get on the |

Check your cable company's terms of service: they may allow only one computer to connect directly to the Cable Modem.

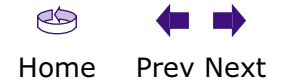

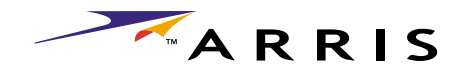

| Safety | Getting Started              | Installation | <b>USB</b> Drivers    | Usage           | Troubleshooting          | Glossary        |  |  |
|--------|------------------------------|--------------|-----------------------|-----------------|--------------------------|-----------------|--|--|
|        | Troubleshooting USB Problems |              |                       |                 |                          |                 |  |  |
|        |                              |              | Follow these steps if | the PC does not | auto-detect the Cable Mo | dem using a USB |  |  |

Before you start, make sure that:

- You have properly installed and configured the Cable Modem as shown in Installing and Connecting Your Cable Modem.
- You have installed the USB drivers as shown in <u>Installing USB Drivers on</u> Your PC.
- The cable company has set up your account. Call your cable company if you're not sure.

#### Instructions

connection.

- 1 Be sure that your PC is running either Windows 98SE, Windows 2000, Windows ME, or Windows XP (Windows 95 and Windows NT are **not** supported).
- 2 Be sure the Cable Modem has power. The **Power** light should be on.
- **3** Push the **Reset** button on the back panel of the Cable Modem, using a pen tip or other sharp non-metallic object.
- **4** Disconnect the USB cable from the PC and reconnect it.
- 5 Restart the PC.
- **6** Do the following to uninstall and the reinstall your USB drivers:
  - **a.** Disconnect the USB cable to the Cable Modem.
  - **b.** Insert the Cable Modem CD-ROM into you computer.
  - **c.** Start the uninstall utility on your CD-ROM. Follow the on-screen instructions carefully.
  - **d.** Reconnect the USB cable.
  - e. Re-install the USB driver as shown in <u>Installing USB Drivers on Your PC</u>.
- **7** Replace the USB cable.
- **8** Call your cable company for help.

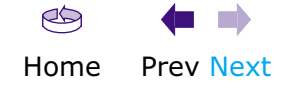

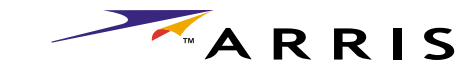

## Glossary

The following is a list of common cable and networking terms.

## **Terms and Abbreviations**

### A/B Cable

A USB cable that has a narrow rectangular connector on one end (A) and a notched square connector (B) on the other end.

### Category 5 (Cat5)

A high-quality type of cable, used for Fast Ethernet (100BaseT) connections. When purchasing Ethernet cables, always look for Category 5 cable.

### Coaxial cable (coax)

A thin wire, used to connect your television and Cable Modem to the cable TV system. You can buy coax from any electronics retailer and many discount stores.

### **Cross-over**

An Ethernet cable used to connect two hubs (or a hub and a cable modem) together. Also, some Ethernet hubs may have built-in cross-over on one or more ports (which eliminates the need for a cross-over cable).

## DHCP

Dynamic Host Configuration Protocol. An IP protocol used to provide an IP address and location of services (such as DNS and TFTP) needed by a device connecting to the network. DHCP allows the cable company to configure your computer's networking software for you.

### DNS

Domain Name Service (Server). An IP service that associates a domain name (such as www.example.com) with an IP address.

### Downstream

In an HFC network, the direction from the head-end to the subscriber. Some older cable documentation may refer to this as the forward path.

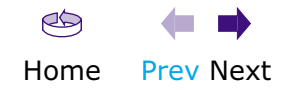

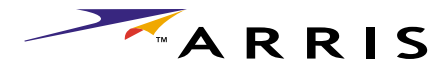

|        |                 |              |                                                       |                                                             | ТМ                                                                                  | ARRIS                                            |
|--------|-----------------|--------------|-------------------------------------------------------|-------------------------------------------------------------|-------------------------------------------------------------------------------------|--------------------------------------------------|
| Safety | Getting Started | Installation | <b>USB</b> Drivers                                    | Usage                                                       | Troubleshooting                                                                     | Glossary                                         |
|        |                 |              | DOCSIS                                                |                                                             |                                                                                     |                                                  |
|        |                 |              | Data Over Cabl<br>dards used for                      | e System Interfa<br>data communica                          | ace Specification. The inte<br>tions equipment on an HF                             | eroperability stan-<br>C network.                |
|        |                 |              | Ethernet                                              |                                                             |                                                                                     |                                                  |
|        |                 |              | A standard met<br>Network (LAN).                      | hod of connectin                                            | ig two or more computers                                                            | into a Local Area                                |
|        |                 |              | EuroDOCSIS                                            |                                                             |                                                                                     |                                                  |
|        |                 |              | The European v                                        | ersion of DOCSI                                             | S.                                                                                  |                                                  |
|        |                 |              | Event                                                 |                                                             |                                                                                     |                                                  |
|        |                 |              | An informationa                                       | al message used                                             | for monitoring network st                                                           | atus.                                            |
|        |                 |              | F-connector                                           |                                                             |                                                                                     |                                                  |
|        |                 |              | The type of con<br>of F-connector,<br>for connecting  | nector used on o<br>slip-on and scre<br>your Cable Mode     | coaxial cable. There are to<br>ew-on. Use coax with scr<br>m.                       | wo common types<br>ew-on connectors              |
|        |                 |              | Gateway                                               |                                                             |                                                                                     |                                                  |
|        |                 |              | The device, usu other IP subnet                       | ally a router, thas.                                        | at connects devices on a g                                                          | given IP subnet to                               |
|        |                 |              | Headend                                               |                                                             |                                                                                     |                                                  |
|        |                 |              | The "central off<br>data equipment<br>several "remote | ice" in an HFC ne<br>t. In larger cable<br>e" headends to p | etwork. The headend hous<br>networks, a "master" hea<br>rovide distributed services | es both video and<br>adend often feeds<br>5.     |
|        |                 |              | НТТР                                                  |                                                             |                                                                                     |                                                  |
|        |                 |              | HyperText Trans                                       | sfer Protocol.                                              |                                                                                     |                                                  |
|        |                 |              | Hub                                                   |                                                             |                                                                                     |                                                  |
|        |                 |              | A box with sev<br>common point of<br>add peripherals  | eral Ethernet or<br>of contact for all<br>without installin | USB connectors. Etherne<br>connected devices; USB<br>g a USB card in your com       | et hubs provide a<br>hubs allow you to<br>puter. |
|        |                 |              | IP address                                            |                                                             |                                                                                     |                                                  |

A number assigned to your computer by your cable company, used to iden-tify your computer to other systems on the Internet.

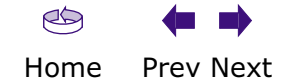

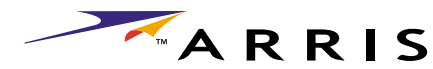

| Safety | Getting Started | Installation | l     | JSB Drivers                                                                                                    | Usage                                                                                                    | Troubleshooting                                                                                                    | Glossary                                                                                                    |
|--------|-----------------|--------------|-------|----------------------------------------------------------------------------------------------------|----------------------------------------------------------------------------------------------------|----------------------------------------------------------------------------------------------------|----------------------------------------------------------------------------------------------------|
|        |                 |              | ISDN  | Integrated Serv<br>vides communic                                                                                | ices Digital Netw<br>cation speeds abo                                                                                   | ork. A digital telephor<br>out twice as fast as sta                                                                                             | y standard that pro-<br>Indard dialup.                                                                          |
|        |                 |              | LAN   | Local Area Netv<br>(such as a build                                                                              | vork. A network<br>ing) to communi                                                                                       | that allows computers<br>cate with one another.                                                                                                 | s in a single location                                                                                          |
|        |                 |              | MAC a | address<br>A number that<br>cable company<br>to the Internet<br>your Cable Mod                                   | uniquely identifie<br>uses your Cable<br>. The MAC addre<br>em.                                                          | s any device connecte<br>Modem's MAC address<br>ess is printed on a lat                                                                         | d to a network. Your<br>to authorize access<br>el on the bottom of                                              |
|        |                 |              | Proto | <b>col</b><br>A set of rules a<br>network entities                                                               | nd formats that (<br>at a given layer                                                                                    | determines the comm<br>:                                                                                                    | unication behavior of                                                                                           |
|        |                 |              | Proxy | A device or pro<br>site) and a clie<br>burden from the<br>proxy that kee<br>those pages ins<br>in faster page lo | gram that stands<br>nt (your browser<br>e server. For exar<br>os copies of pop<br>stead of fetching<br>pading and less n | s in between a server<br>r), providing a way to<br>mple, your cable comp<br>ular web pages; the<br>them directly from th<br>letwork congestion. | (for example, a web<br>relieve some of the<br>any may have a web<br>proxy can send you<br>e web site, resulting |
|        |                 |              | RF    | Abbreviation fo cable" and the c                                                                                 | r Radio Frequen<br>connectors as "Rl                                                                                     | cy. Some literature re<br>F connectors."                                                                                                    | fers to coax as "RF                                                                                             |
|        |                 |              | RJ-11 | A standard 4-pi<br>connecting tele                                                                               | n modular conne<br>ohones.                                                                                               | ector, commonly used                                                                                                    | in North America for                                                                                            |
|        |                 |              | RJ-45 | A standard 6-pi<br>RJ-45 connecto                                                                                | n modular conne<br>r looks like a wid                                                                                    | ctor, commonly used c<br>e RJ-11 (telephone) co                                                                                                 | n Ethernet cable. An<br>onnector.                                                                               |
|        |                 |              |       |                                                                                                    |                                                                                                    |                                                                                                    |                                                                                                    |

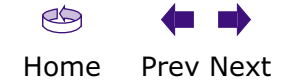

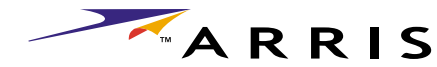

|        |                 |              |                                                                                                    |                                                                                                    |                                                        | тм                                                            | ARRIS                                     |  |  |
|--------|-----------------|--------------|----------------------------------------------------------------------------------------------------|----------------------------------------------------------------------------------------------------|--------------------------------------------------------|---------------------------------------------------------------|-------------------------------------------|--|--|
| Safety | Getting Started | Installation | USB Dr                                                                                                    | rivers                                                                                                    | Usage                                                  | Troubleshooting                                               | Glossary                                  |  |  |
|        |                 |              | <b>Splitter</b><br>A sm<br>may<br>that<br>any                                                                                                    | Splitter<br>A small box with three cable connectors: one input and two outputs. You<br>may need a splitter if you have a TV already connected to the cable outlet<br>that you want to use for your Cable Modem. You can buy a splitter from<br>any electronics retailer and most discount stores. |                                                        |                                                               |                                           |  |  |
|        |                 |              | Standby mode<br>A Cable Modem operating mode that disconnects the Ethernet and US<br>interfaces from the Internet. The Cable Modem's <b>Online</b> light blinks whil<br>the modem is in Standby mode. |                                                                                                    |                                                        |                                                               |                                           |  |  |
|        |                 |              | Switched o<br>A po<br>inter<br>switc                                                                                                    | outlet<br>ower outlet th<br>nded for lamp<br>ched outlet to                                                                                                    | at may be turn<br>ps. Avoid pluggi<br>avoid disruptic  | ed on and off using a w<br>ng your computer or Ca<br>ons.     | all switch. Usually<br>able Modem into a  |  |  |
|        |                 |              | <b>TCP/IP</b><br>Trans<br>facili                                                                                                    | smission Cor<br>itate commun                                                                                                    | ntrol Protocol/I<br>ications across                    | nternet Protocol. The pone or more connected                  | protocols used to networks.               |  |  |
|        |                 |              | <b>TDMA</b><br>Time<br>mode                                                                                                    | e Division Mul<br>lems for sendi                                                                                                    | tiple Access. A<br>ing upstream da                     | method used by DOCSI<br>ata with minimal interfer             | S-compliant cable<br>rence.               |  |  |
|        |                 |              | <b>Upstream</b><br>The<br>men                                                                                                    | path from a s<br>tation may re                                                                                                    | ubscriber devic<br>fer to this as th                   | e to the headend. Some<br>he return path or reverse           | e older cable docu-<br>e path.            |  |  |
|        |                 |              | USB<br>(Univ<br>sorie<br>(sucl                                                                                                    | versal Serial l<br>es, such as k<br>h as cable mo                                                                                                    | Bus) An interfa<br>(eyboards, mic<br>(odems) to a sing | ce used for connecting a<br>e, printers, and commu<br>gle PC. | a variety of acces-<br>unications devices |  |  |
|        |                 |              | <b>WHQL</b><br>Winc<br>hard                                                                                                    | dows Hardwaı<br>Iware as being                                                                                                    | re Qualification<br>g compatible wi                    | Labs. A division of Micro<br>th Windows operating sy          | osoft that certifies<br>/stems.           |  |  |

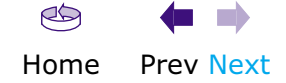